#### MF6180dw在MAC OSX透過USB連線連接印表機之驅動程式步驟

\*\*注意:安裝驅動程式前請勿接駁USB線,以免系統發生錯誤\*\*

點擊以下連結下載打印驅動程式 MF Printer Driver & Utilities for Macintosh V10.4.0 [Intel: Mac OS X 10.5/10.6/10.7/10.8/10.9/10.10] http://support-hk.canon-asia.com/contents/HK/EN/0100454501.html

下載及安裝步驟

1. 按一下「立即下載」。下載完成後開啟該檔案

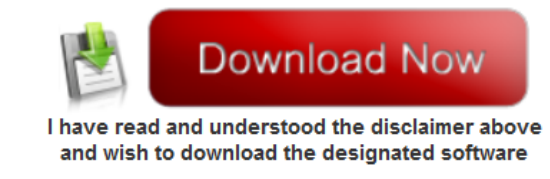

2. 按「MF\_Printer\_Installer.pkg」

| 000       | Mac_MF_Ver1040_00        |
|-----------|--------------------------|
|           | <b>*</b>                 |
| Documents | MF_Printer_Installer.pkg |
|           |                          |
|           |                          |
|           |                          |
|           |                          |
|           |                          |
|           |                          |
|           |                          |
|           |                          |
|           |                          |
|           |                          |

# 3. 按「繼續」

|                           | w型使用 □Canon MF Printer Driver」安装程式 |
|---------------------------|------------------------------------|
| ● 節介                      | 安裝以下軟體:<br>ME Bridger Driver       |
| ● 許可證                     | Printer Driver Utilities           |
| <ul> <li> 選取目標</li> </ul> |                                    |
| ● 安裝類型                    |                                    |
| <ul> <li>● 安裝</li> </ul>  |                                    |
| ●摘要                       |                                    |
|                           | 5                                  |
|                           | 返回 繼續                              |

# 4. 按「繼續」及「同意」

| 若要繼續安                | 装此軟體,您必須同意軟體許可協議上所述的條款內容。                                                                                                    |
|----------------------|----------------------------------------------------------------------------------------------------|
| ⊖筒1 請按一下「<br>式」。     | 同意」來繼續或按一下「不同意」來取消安裝並結束「安裝程                                                                                                    |
| e 許ī                 |                                                                                                    |
| ● 選耳                 |                                                                                                    |
| ● 安:<br>● 安:<br>● 安: | 語 不同意 同意 」)・                                                                                                    |
| ● 摘要                 | 在实装本軟體前,請仔細開發送理解合約中描述的所有權利及限制。 按下按照表示意同意以下就<br>能,或安裝本軟體厚表示您同意接受本合約中的條款及條件。 如果您不同意本合約的下列條款和<br>條件,請勿使用本軟體。 <ol> <li>使用授櫃</li> <li>使用授櫃</li> <li>使用授瓜////////////////////////////////////</li></ol> |
|                      | ● 建立于近时的标志,並且在1200万年前的下方目的中心截倒。           急催可以單與製作一份本軟體的副本用於條份。           2. 段制                                                                                                    |
| ~ ~ ~                | 大都本介約明確授權或回意,您不得使用本軟體,也不可將本軟體分批、轉讓許可、出售、烏担、<br>相信、出貨、傳送或轉讓給任何第三方。 您不可將本軟體變更、觀釋或轉換或其他程式語言,亦                                                                                                    |
|                      | 列印… 儲存… 返回 繼續                                                                                                    |

#### 5. 按「安裝」

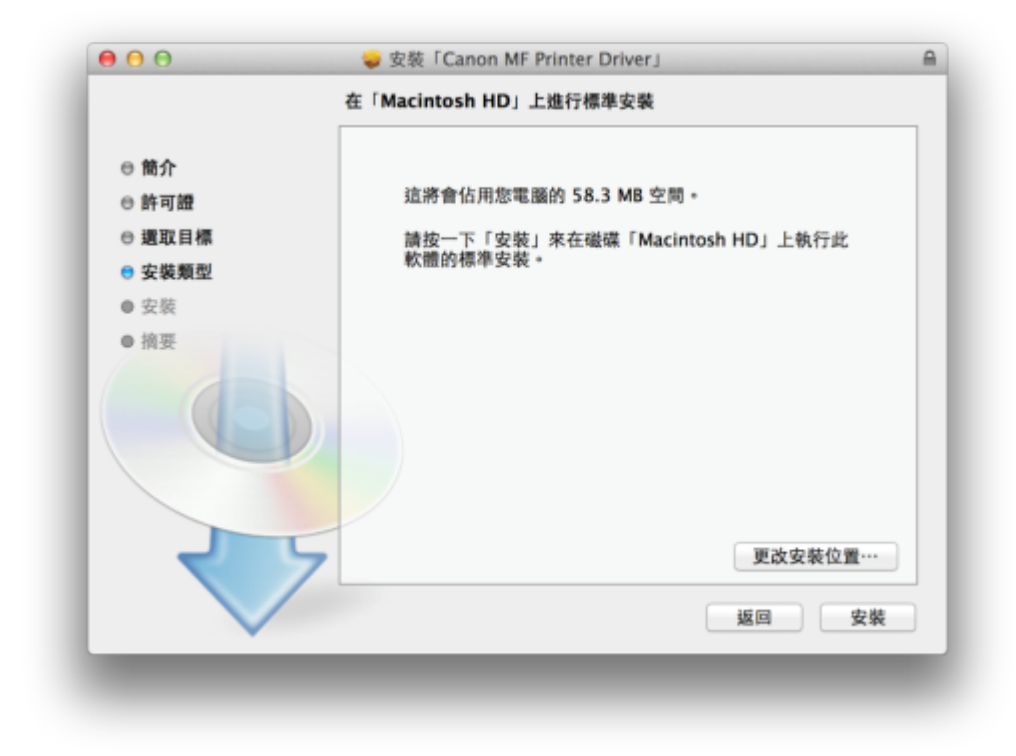

#### 6. 等待軟件安裝

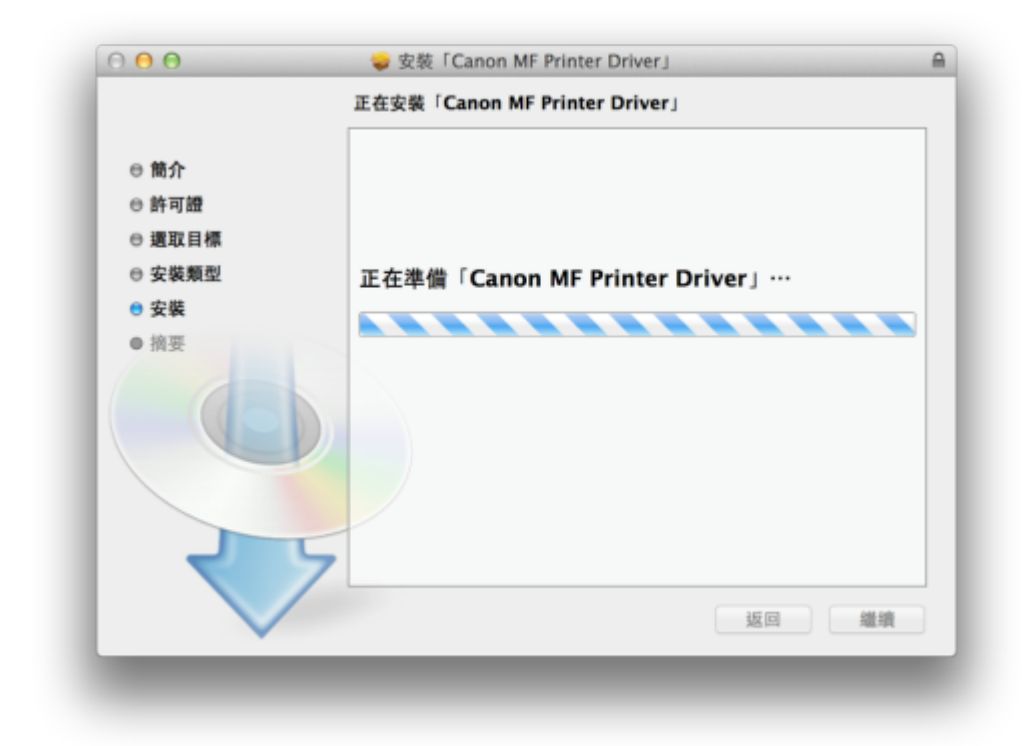

7. 按「關閉」以完成打印驅動程式安裝

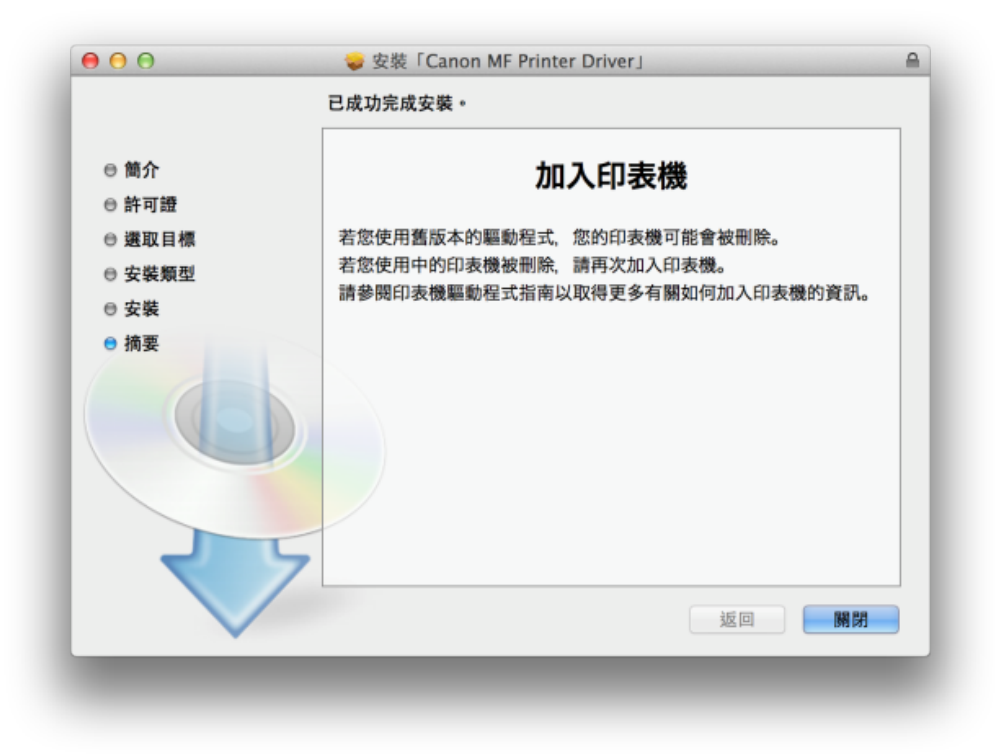

8. 點擊以下連結下載傳真驅動程式

# Fax Driver & Utilities for Macintosh V4.6.0 [Intel : Mac OS X 10.5/10.6/10.7/10.8/10.9/10.10] http://support-hk.canon-asia.com/contents/HK/EN/0100422101.html

按一下「立即下載」。下載完成後開啟該檔案

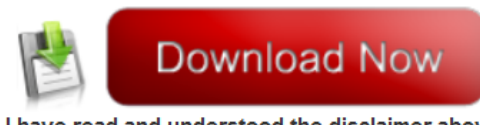

I have read and understood the disclaimer above and wish to download the designated software 9. 按「Canon\_FAX\_Installer.pkg」

| 00                      | Mac_FAX_Ver460_02 |
|-------------------------|-------------------|
|                         |                   |
| Canon_FAX_Installer.pkg | Documents         |
|                         |                   |
|                         |                   |
|                         |                   |
|                         |                   |
|                         |                   |
|                         |                   |
|                         |                   |
|                         |                   |
|                         |                   |
|                         |                   |
| _                       |                   |
|                         |                   |

10. 按「繼續」

|                          | • 244 . competences 2.14613                     |  |
|--------------------------|-------------------------------------------------|--|
|                          | 歡迎使用「Canon Fax Driver」安裝程式                      |  |
| ● 簡介                     | 即將安裝以下項目:<br>Fax Driver                         |  |
| ●許可證                     | 若要繼續使用 3.70 或較早版本中使用過的通訊錄、安裝此驅動程序後開             |  |
| ● 選取目標                   | 政 Canon FAX Utility, 然後將通訊錄匯入至 [檔案] 功能表的 [通訊錄]- |  |
| ● 安裝類型                   | [匯入]-[3.70 或較早版本傳真機驅動程序中的通訊錄]中。                 |  |
| <ul> <li>● 安裝</li> </ul> |                                                 |  |
| ● 摘要                     |                                                 |  |
|                          | 返回 繼續                                           |  |

11. 按「繼續」及「同意」

| 若引           | 要繼續安裝此軟體,您必須同意軟體許可協議上所述的條款內容。                                                                                                    |
|--------------|----------------------------------------------------------------------------------------------------|
| ⊖筒1 請註<br>式」 | 安一下「同意」來繼續或按一下「不同意」來取消安裝並結束「安裝程」<br>」 *                                                                                                    |
| e 許?         |                                                                                                    |
| ● 選Ⅰ         |                                                                                                    |
| ●安           | 周辺 (市内) (市内) (市内) (市内) (市内) (市内) (市内) (市内)                                                                                                    |
| ● 安!         |                                                                                                    |
| ● 摘要         | 在安裝本軟體前,請仔細閱讀並理解合約中攝這的所有權利及限制。 按下按鈕表示意同意以下說<br>範,或父裝本軟體即表示意同意接受本合約中的條款及條件。 如果也不同意本合約的下列條款和<br>條件,請勿使用本軟體。                                                                       |
|              | 1. 使用授權<br>性態蛋在愈直接或透過與原程本產品經錄的電腦以以下指「特定電腦」)上使用化此處所相「使用」包括發音、載入、安裝、存取、執行或展示/本軟體時便子能但人的、有限的以及非獨佔的授權。<br>愈可以充於其他電腦的使用者透過運到忽的相比電腦上使用本軟體,但您必須保證所有這些使用者<br>都遵守本合約的條款,並履行忽所承擔的下列限則和義務。 |
|              | 您懂可以單獨製作一份本軟體的副本用於儲价。                                                                                                    |
| र            | 2. 限制<br>未想本合約明確授權或同意,您不得使用本軟體,也不可將本軟體分Ⅲ、轉讓許可、出售、烏桓、<br>租借、出貨、傳送或轉讓給任何第三方。您不可將本軟體變更,顧擇或轉換或其他程式皆言,亦                                                                              |
|              | · · · · · · · · · · · · · · · · · · ·                                                                                                    |

12. 按「安裝」

| 000                    | 在「Macintosh HD」上進行標準安裝         |
|------------------------|--------------------------------|
| ◎ 節介                   |                                |
| ⊖ 許可證                  | 這將會佔用您電腦的 25.1 MB 空間。          |
| ⊖ 週取目標                 | 請按一下「安裝」來在磁碟「Macintosh HD」上執行此 |
| 安裝類型                   | 軟體的標準安裝。                       |
| <ul> <li>安裝</li> </ul> |                                |
| ● 摘要                   |                                |
|                        | 更改安裝位置…                        |
|                        | 返回   安裝                        |

#### 13. 等待軟件安裝

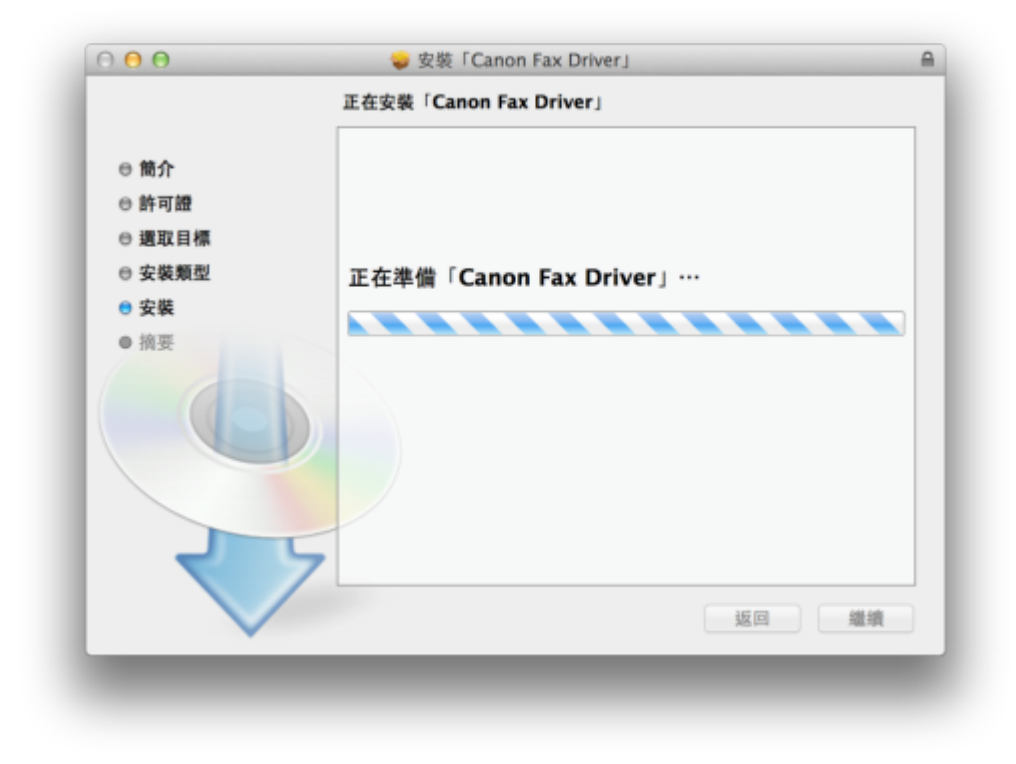

14. 按「關閉」以完成傳真驅動程式安裝

| 000                                                                                    | 已成功完成安裝・           |
|----------------------------------------------------------------------------------------|--------------------|
| <ul> <li>● 簡介</li> <li>● 許可證</li> <li>● 還取目標</li> <li>● 安裝類型</li> <li>● 安裝類</li> </ul> | <b>之</b><br>已成功安装。 |
|                                                                                        | 已安裝此軟體。            |
|                                                                                        | 返回                 |

 15.
 點擊以下連結下載掃描驅動程式及軟件

 ScanGear V2.3.0 for Mac OS X 10.5/10.6/10.7/10.8/10.9/10.10 [Intel]

 http://support-hk.canon-asia.com/contents/HK/EN/0100455001.html

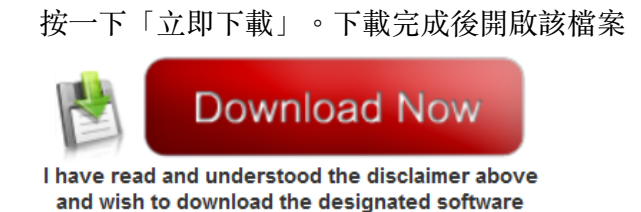

16. 按「Canon\_ScanGear\_MF.pkg」

| Canon ScanGear MF.pkg | Documents |  |
|-----------------------|-----------|--|
|                       |           |  |
|                       |           |  |
|                       |           |  |
|                       |           |  |
|                       |           |  |
|                       |           |  |
|                       |           |  |
|                       |           |  |
|                       |           |  |
|                       |           |  |
|                       |           |  |

### 17. 按「繼續」

| ● ⊖ ⊖  | 🥪 安装「Canon ScanGear MF」     | 6  |
|--------|-----------------------------|----|
|        | 歡迎使用「Canon ScanGear MF」安裝程式 |    |
|        | 即將安裝以下項目:                   |    |
| ● 簡介   | ScanGear MF<br>MF Toolbox   |    |
| ●許可證   | INI DODON                   |    |
| ● 選取目標 |                             |    |
| ● 安裝類型 |                             |    |
| ● 安裝   |                             |    |
| ● 摘要   |                             |    |
|        | 返回                          | 鐵續 |

# 18. 按「繼續」及「同意」

| 0 0 0        | 🥪 安裝「Canon ScanGear MF」                                                                                                    |
|--------------|----------------------------------------------------------------------------------------------------|
| 若要纖          | 續安裝此軟體,您必須同意軟體許可協議上所述的條款內容。                                                                                                    |
|              | 下「同意」來繼續或按一下「不同意」來取消安裝並結束「安裝程                                                                                                    |
| ● 許፣         |                                                                                                    |
| ● 選耳         | 1111                                                                                                    |
| ●安排 関續       | 新可證 不同意 同意 )・                                                                                                    |
| • x1<br>• 摘要 | 在安裝木軟鐵前,請仔細閱讀這想解合約中描述的所有權利及限制。按下按据表示您所意以下規<br>範,或安裝木軟值即表示您同意接受木合的中的條款及懂件。 並果也不同意木合的的下列條款和<br>條件,請勿使用本軟通。<br>1. 使用發遞<br>使態而非正規或透過網路和本產品經線的電腦(以下指「特定電腦」)上使用:此此或所指「使用」包<br>於描合、載入、文契、存取、執行或展示水軟體時發于您個人的,有限的以及非需估的授權。 |
|              | 您可以允許其他電腦的使用者透過運到您的指定電腦上使用本軟體,但您必須保護所有這些使用者<br>軟種守本合約的條款,並履行您所承擔的下列限制和範疇。 您僅可以單類契約一份本軟體的副本用於優份。                                                                                                    |
| र            | 2. 限制<br>未經本合約明機授權或同意,忽不得使周本軟體,包不可將本軟體分批、轉讓許可、出售、烏桓、<br>租債、出貨、傳送或轉讓給任何第三方。忽不可將本軟體變更、觀測或轉換成其他程式語言,亦                                                                                                    |
|              | 列印···                                                                                                    |

# 19. 按「安裝」

| 00     | ⇒ 安装「Canon ScanGear MF」        | _ |
|--------|--------------------------------|---|
|        | 在「Macintosh HD」上進行標準安裝         |   |
| ⊖ 簡介   |                                |   |
| ☺ 許可證  | 這將會佔用您電腦的 76.2 MB 空間。          |   |
| ⊖ 還取目標 | 請按一下「安裝」來在磁碟「Macintosh HD」上執行此 |   |
| 安裝類型   | 軟體的標準安裝。                       |   |
| ● 安装   |                                |   |
| ● 摘要   |                                |   |
|        |                                |   |
|        | 更改安装位置…                        |   |
|        | 返回  安装                         |   |
|        |                                |   |

# 20. 等待軟件安裝

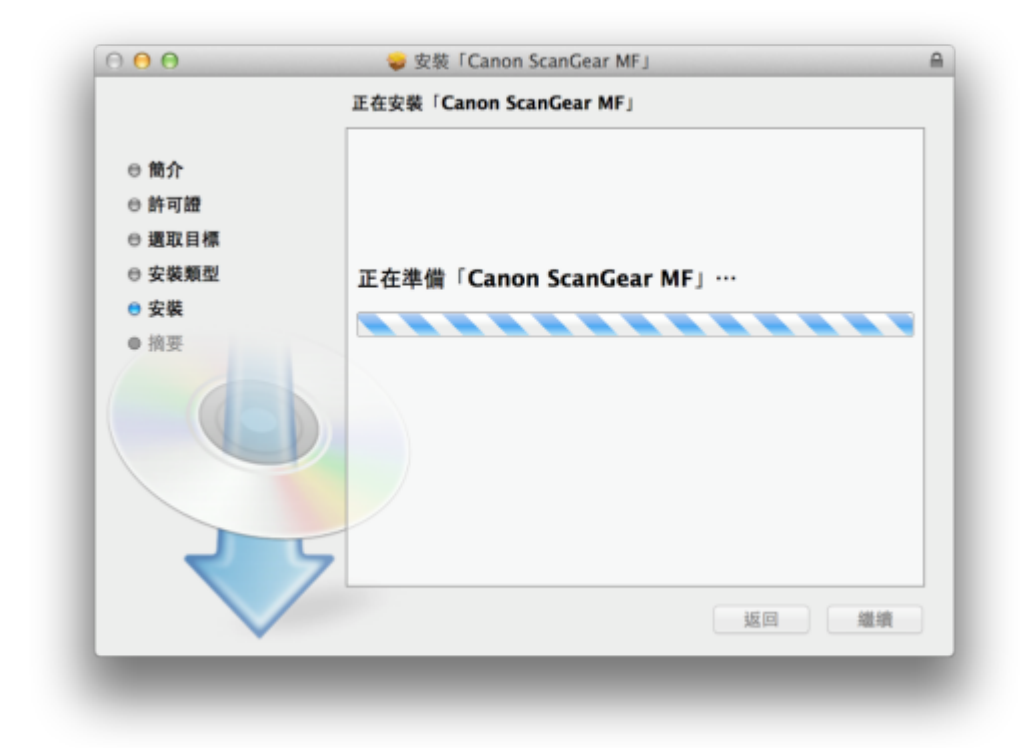

21. 按「關閉」以完成掃描驅動程式及軟件安裝,以USB接駁打印機及電腦後即可使用

| 00     | ⇒ 安装「Canon ScanGear MF」        |   |
|--------|--------------------------------|---|
|        | 已成功完成安装•                       | _ |
| ○ 簡介   | 安裝成功                           |   |
| ⊖ 還取目標 | 要使用連線至網路的掃描器,請加入您使用的掃描器。       |   |
| ⊖ 安裝類型 | 請參閱掃描器驅動程式指南以取得更多有關如何加入掃描器的資訊。 |   |
| ⊖安裝    |                                |   |
| ● 摘要   |                                |   |
|        |                                |   |
| र      | 5                              |   |
| $\sim$ |                                |   |

-完-